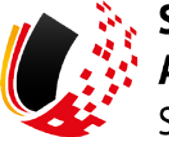

SV-MELDEPORTAL ARBEITGEBER SOZIALVERSICHERUNG

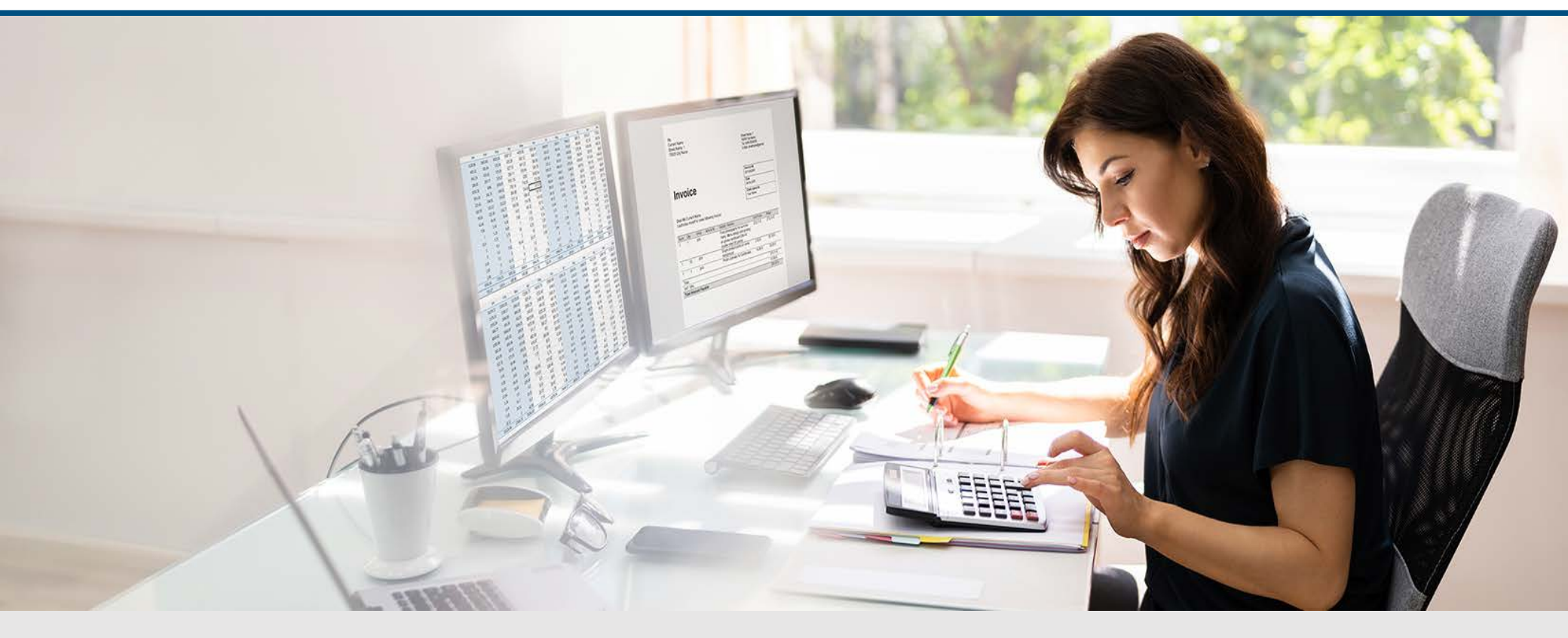

Video – Abgabe einer Sofortmeldung mit Onlinespeichernutzung

Die Szenen zum Nachlesen

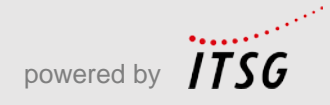

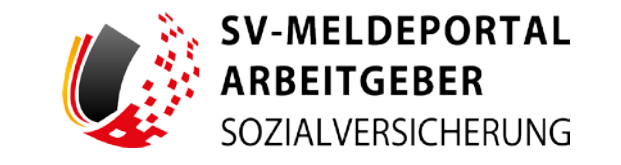

Zur Darstellung der Funktionen und Abläufe nutzen wir in unseren Videos

- fiktive Unternehmen und Adressen,
- Betriebsnummern und Versicherungsnummern, die nur Testzwecken dienen,
- Personen und Namen, die frei erfunden sind und
- fachliche Prozesse, die mit allen Angaben auf Testdaten basieren.

Etwaige Ähnlichkeiten mit tatsächlichen Begebenheiten oder mit lebenden oder verstorbenen Personen wären rein zufällig.

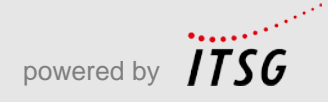

# Eröffnung

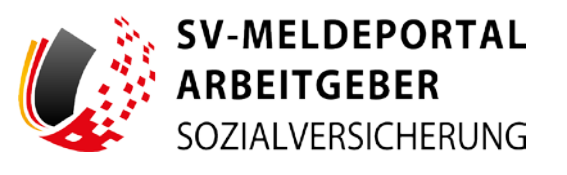

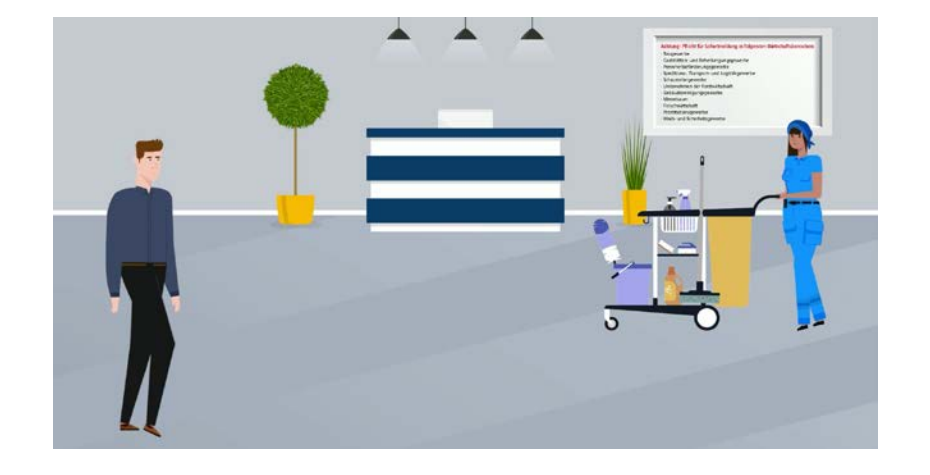

Max Blum hat ein kleines Unternehmen und einige Angestellte. Er nutzt das SV-Meldeportal Arbeitgeber und hat sich bereits als Benutzer registriert.

In Max Firma beginnt heute eine neue Reinigungskraft: Paula Wischermann.

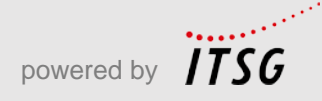

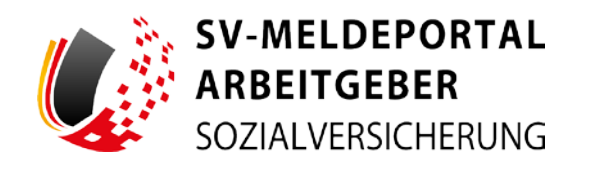

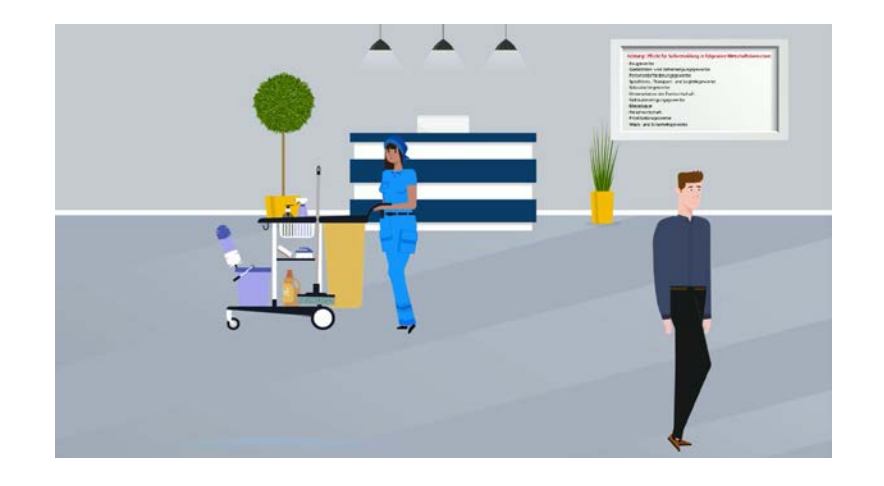

Sobald ein Arbeitnehmer eine neue Beschäftigung beginnt, muss der Arbeitgeber ihn bei dessen Krankenkasse anmelden. Dies erledigt er meist mit der ersten Gehaltsabrechnung.

#### Achtung! Pflicht für Sofortmeldung in folgenden Wirtschaftsbereichen:

Baugewerbe

- · Gaststätten- und Beherbergungsgewerbe
- Personenbeförderungsgewerbe
- · Speditions-, Transport- und Logistikgewerbe
- · Schaustellergewerbe
- · Unternehmen der Forstwirtschaft
- · Gebäudereinigungsgewerbe
- Messebauer
- · Fleischwirtschaft
- · Prostitutionsgewerbe
- · Wach- und Sicherheitsgewerbe

Um Schwarzarbeit vorzubeugen, muss in einigen Branchen bereits vorher, ab Beginn der Beschäftigung, eine gesonderte Meldung abgegeben werden, die sogenannte Sofortmeldung.

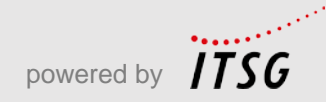

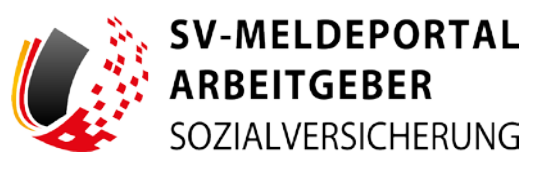

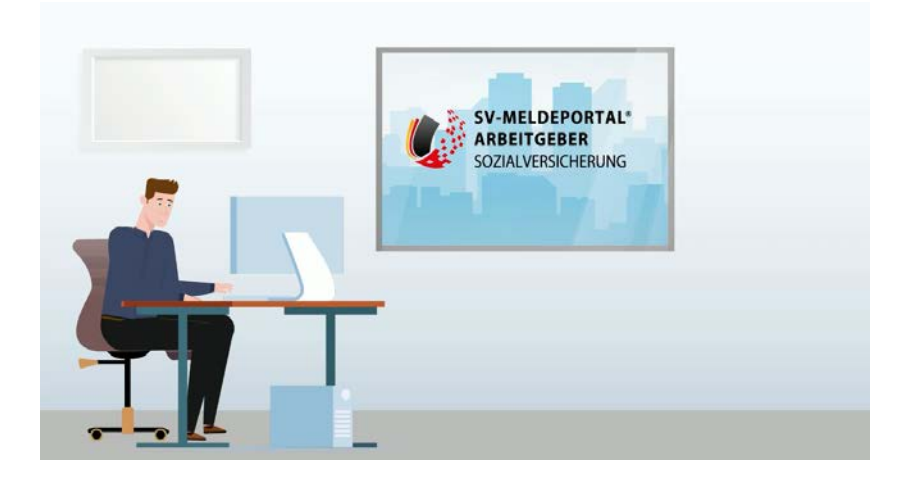

Max macht sich schlau: Die Sofortmeldung wird von der Datenstelle der Rentenversicherung, auch DSRV genannt, zentral gespeichert.

Für die Sofortmeldung von Paula Wischermann nutzt Max das SV-Meldeportal.

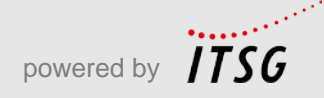

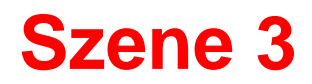

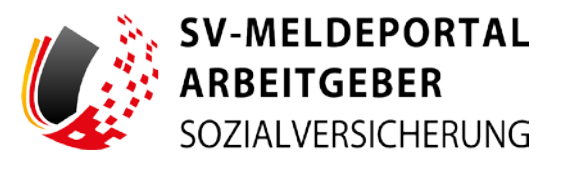

| tarbeiter oder auch Mandartten alle erforderlichen Sozialversichenangsmelidung                                                                                                    | en abgeben und Rückmeldungen erroffahgen.                                                                                                    |
|----------------------------------------------------------------------------------------------------|----------------------------------------------------------------------------------------------------|
| Verwaltung                                                                                                    | Postfach                                                                                                    |
| Here Groups. Se fine Foreign Transmitters beacherine und Bre Mandele uneie alle sur<br>Foreignehernen Benzahr vermitten. Zuden Körnen Sie die Offenspecke<br>National gebieten oder meltervere same einer Lässtraching Er bei Forei<br>einen. | Das Portfach dest als Überahlt bler alle Mehangen und Richmehlangen die<br>gesandet oder besonnengesonstreit warder.                                                                                                    |
|                                                                                                    |                                                                                                    |
|                                                                                                    |                                                                                                    |
|                                                                                                    |                                                                                                    |
|                                                                                                    |                                                                                                    |
|                                                                                                    | Alternative and the observations are enclosed and the balance developed and an<br><b>Wrenchang</b><br>The balance has her finance there exists in a first her balance are and in a<br>fit has a second and the second are and the second and the<br>fit has a second and the second are a second and the second and the<br>fit has a second and the second are a second and the second and the<br>fit has a second and the second are a second and the second and the<br>fit has a second and the second and the second and the<br>second and the second and the second and the<br>second and the second and the<br>second and the second and the<br>second and the second and the<br>second and the<br>second |

| ARBEITGEBER<br>SOZIALVERSICHERUNG                                                                                                    |                                                                                                    |                                                                                                    |
|----------------------------------------------------------------------------------------------------|----------------------------------------------------------------------------------------------------|----------------------------------------------------------------------------------------------------|
| Formulare Verwaltung Postfach Meine Date                                                                                                    | en Abmelden                                                                                                    |                                                                                                    |
| A • Formulare                                                                                                    |                                                                                                    |                                                                                                    |
|                                                                                                    | 1                                                                                                    | -                                                                                                    |
| SV-Meldungen (Allgemein, Knappschaft, See)<br>Auritonen far algemenn Meldargen far Sazaker oferen, far dar<br>Insgestraffliche niter far das seenawische Meleer in eine ersteller | Beitragsnachweis<br>Her konne Seither Beitrigenachweise zur Sczalversicherung übernitikte                                                                       | Abfrage Versicherungsnummer<br>Hierienen für eine Versicherungenummer bei der Rentemenscherung abhopen                                                |
| Berufsständische Versorgungseinrichtungen<br>Her konen Sie Melkingen zur berafutändischen Verangung sreiefen.                                                                     | Betriebsdatenpflege<br>Her konnen Sie eine Middung mit einem Einemaste per Betriebsdatergillege (SSBD)<br>enstellen                                             | Enstattungsanträge nach dem AAG<br>Her konne. Se her bristungsanträge nach dem Auferenzegesagensregens<br>Gif ein (20) terlen.                        |
| Entgeltbescheinigungen<br>Herstenn Sie Engeltentensegergen für serschiedere<br>Labeisencheungsteger entellen                                                                      | Zahlstellen-Meldung<br>Har kover te kleturge te Zahleskenskenderen digter.                                                                                      | Antrags- und Bescheinigungsverfahren A1<br>Hie klowe as Antrags nich der elektronischer Antragswerfahren A1. für den<br>Aufentromate nichten          |
| Sonstige Formulare/Antragsformulare<br>Her knewn be swetter furmeres kretter for son Zatende stelen ster ere<br>presentrik Alsendersonner bestingen.                              | Meldung zur Renterwersicherung auf deren<br>Anforderung (n/8EA)<br>Mer Ostern is ein Watersteine ein die Reterweisberung für der<br>Melderenteren Gilla abgeter | Anforderung von Arbeitsunfähigkeitsbescheinigungen<br>Her Isnen: Ein eine Arbeitsunfähigkeitsbescheinigung im eluktereisten<br>Heldeverliden anforden |

Max klickt auf die Kacheln "Formulare", ...

... "SV-Meldungen (Allgemein..)", ...

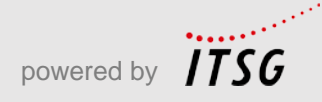

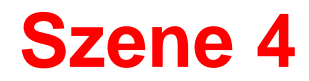

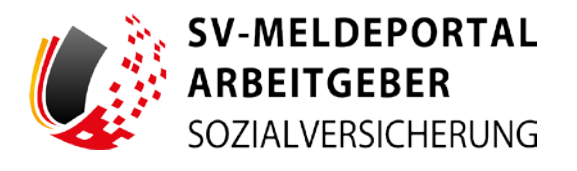

| Formulare Verwaltung Postfach Meine D                                             | aten Abmelden<br>schaft, Sce)                                                                                                    |                                                                                                    |
|-----------------------------------------------------------------------------------|----------------------------------------------------------------------------------------------------|----------------------------------------------------------------------------------------------------|
|                                                                                   |                                                                                                    |                                                                                                    |
| Anmeldung<br>Herklanen Sie Anneldunger zer Soziaherscherung erstellen             | Abmeldung<br>Her konven Six Abmeltangen zur Suzakversicherung versiellen                                                                           | An- und Abmeldung<br>Her konsen Sie eine gleichdentige An und Abmeldung einblien                                                          |
| Jahresmeldung<br>Michares Die eine Adrosmatiking erstellen                        | Unterbrechungsmeldung<br>Ais konon is ein Unterbrohmgemblung stallen wer das<br>Beziteltigungseiheltes sozialer scherungenstitlich einscherten wei | Anderungsmeldung<br>Her kannen Sie eine Anderengemeldung einselsen                                                                        |
| Sondermeldung<br>Ner Sonier De der Sonderweitlung zur Tassitiersicherung entellen | Sofortmeldung<br>Her known the erre Sofortmeldung zur Scatelweisinnung watelien                                                                    | GKV-Monatsmeldung<br>Her klosen für eine DV Monatsmeldung für Beschäftigte algeben, die mehrfahlt<br>sessensenzigklichen pleanstatigt und |
|                                                                                   | 6                                                                                                    |                                                                                                    |

| SV-MELDEPORTAL<br>ARBEITGEBER<br>SOZIALVERSICHERUNG |                                      |                           | 😑 Deutsch 👔 | Datanachutz   Impressum | Kontakt   Hit |
|-----------------------------------------------------|--------------------------------------|---------------------------|-------------|-------------------------|---------------|
| Formulare Verwaltung                                | Postfach Meine Daten                 | Abmelden                  |             |                         |               |
| ♠ > Formulare > SV-Melda                            | angen (Allgemein, Knappschal         | lft, See) > Sofortmeldung |             |                         |               |
|                                                     |                                      |                           |             |                         |               |
| 20 Safortmeldung                                    |                                      |                           |             |                         |               |
|                                                     |                                      |                           |             |                         |               |
| Har birners för atte förfarten 📿 för bes            | anders Wartschaftsberseche erstellen |                           |             |                         |               |
| får bärnen för om fofarfor 😓 för land               | anders Workschaftsbarreche ensteden  |                           |             |                         |               |
| ter tilmen for over forfation 💐 to bea              | anders Wirkschaftsberechte erstellen |                           |             |                         |               |
| ner Lännen für som Tadarian 🦉 sin besa              | oders Wetscheftsberuchs erstellen    |                           |             |                         |               |
| ter tänen be om falsen <mark>O</mark> g for ben     | anders Michaelusfasianseite anderlen |                           |             |                         |               |
| ner bleven for one following 🛃 for here             | nders Weischeftsberechte sedeben     |                           |             |                         |               |
| ner binnen für von fahren 🦲 Gr kon                  | nders Wolkshoftsbaresbe seidelen     |                           |             |                         |               |

... "Sofortmeldung", ...

... und dann auf "Sofortmeldung" mit dem Meldegrund 20.

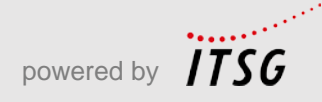

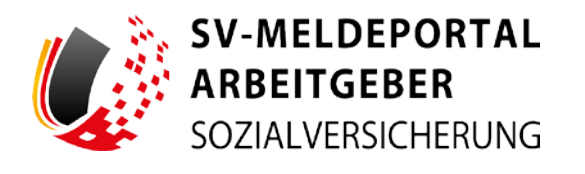

| SOZIALVERSICHERUNG                                                                                         |                                   |                                |                   |    |                   |         |     |
|----------------------------------------------------------------------------------------------------|-----------------------------------|--------------------------------|-------------------|----|-------------------|---------|-----|
| xmulare Verwaltung I                                                                                       | Postfach Meine Daten              | Abmelden                       |                   |    |                   |         |     |
| Formulare » SV-Meldung                                                                                     | gen (Allgemein, Knappschaft       | See) • Sofortmeldur            | g 🔹 20 Sofortmeld | ng |                   |         |     |
| And Cogeline Restored                                                                                      | Digities Press                    |                                |                   |    |                   |         |     |
| Zu den Bereichen:                                                                                          | Pficitilelar sint nd Sender (*) m | eliet and missee auspefult wer |                   |    |                   |         | -   |
| Adding for Social Action and                                                                               | Meldung zur Sozialvers            | cherung                        |                   |    |                   |         |     |
| Algerian<br>Farm<br>(Inschaftigter/)                                                                       | Allgemein                         |                                |                   |    |                   |         |     |
| Enclopender/Indenensione<br>SV Daten<br>Gebartsangeben (Remi karen<br>Versicherungssummer angegeben werden | for the second second             |                                |                   |    | - @               | strend, | - @ |
| Solotinelbeg                                                                                               | Firma                             |                                |                   |    |                   |         |     |
|                                                                                                    | Bernarativa ini basi Marapistwa   | •                              |                   |    | ۲                 | -       | 0   |
|                                                                                                    | Marine <sup>1</sup>               | Ø                              | And 1             |    | ٥                 | San T   | ٢   |
|                                                                                                    | Profes                            |                                | Reported.         |    | And in Proceeding |         |     |

Das Formular "Meldung zur Sozialversicherung" öffnet sich. Max klickt auf den Button "Stammdaten"...

| Meine Daten Abmelden<br>mein, Knappschaft, See) + Sofor | tmeldung > 20 Sofortmeldu |                                                                   |           |           |
|---------------------------------------------------------|---------------------------|-------------------------------------------------------------------|-----------|-----------|
| nein, Knappschaft, See) + Sofor                         | tmeldung > 20 Sofortmeldu | va                                                                |           |           |
| -                                                       |                           |                                                                   |           |           |
|                                                         |                           |                                                                   |           |           |
| tarbeiter und Firmenstammdaten                          |                           |                                                                   |           | Tanonidae |
| 9777513-Marfima                                         |                           | · · • 2121                                                        | • 0       |           |
|                                                         | Saless Parks              |                                                                   |           |           |
| Real Michaile                                           | Marie Klup                |                                                                   |           | - 0       |
|                                                         | Udo Saturali              |                                                                   | Allevelar |           |
|                                                         |                           |                                                                   |           |           |
| and a building a part of a                              |                           | ٥                                                                 |           | ٥         |
|                                                         |                           |                                                                   | - mark    | 0         |
|                                                         |                           |                                                                   |           |           |
|                                                         |                           | NTTALI Madres Constraints And And And And And And And And And And |           |           |

... und wählt unter "Mitarbeiter und Firmendaten" "Paula Wischermann" aus, die er vorher schon in den Stammdaten angelegt hatte.

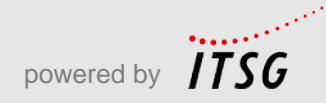

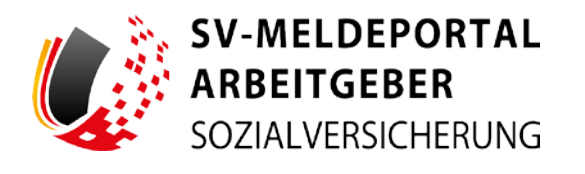

| SV-MELDEPORTAL<br>ARBEITGEBER<br>SOZIALVERSICHERUNG                                                                  |                                     |              |                     |           | e Deur      | sch i Datsnechutz i Imarees | sum ( Kontskt ) ( |
|----------------------------------------------------------------------------------------------------|-------------------------------------|--------------|---------------------|-----------|-------------|-----------------------------|-------------------|
| ormulare Verwaltung Po                                                                                               | stfach Meine Daten                  | Abmeiden     |                     |           |             |                             |                   |
| • Formulare > SV-Meldunge                                                                                            | n (Allgemein, Knappschaft, Se       | e) • Sofortm | eldung > 20 Soforts | meldung   |             |                             |                   |
| ana ing kanalan di kanalan kanalan di kanala                                                                         | and the second                      |              |                     |           |             |                             |                   |
| Zu den Bernichen:                                                                                                    | Mitarbeiter und Firmenstamme        | aten         |                     |           |             |                             | Terrori           |
| Mekang ker Kanalonsa Sewang<br>Aliyaman<br>Peng<br>Besendikgian L                                                    | Georgenanne<br>997796113 - Maydensa | • •          | Pada Maria          | April - 0 | .as<br>2521 | • 0                         |                   |
| Einnigenhelle Kowstanbanne<br>SV-Seen<br>Einsumangaben (Verminene<br>Versicherungsburnner anglegeben anetten<br>kam) | Rear Minister                       | <b>,</b>     |                     |           |             | Alcadar                     | - @               |
| Substrations                                                                                                    | Firma                               |              |                     |           |             |                             |                   |
|                                                                                                    | Benerative in fear the part out     |              |                     |           | ٥           |                             | 0                 |
|                                                                                                    | No.                                 |              |                     |           | Ø           | next                        | ٥                 |
|                                                                                                    |                                     |              |                     |           |             |                             |                   |

| SOZIALVERSICHERUNG                                                                                                    | Postfach          | Meine Daten                                                                                                    | Abmelden                   |                       |                    |         |           |
|----------------------------------------------------------------------------------------------------|-------------------|----------------------------------------------------------------------------------------------------|----------------------------|-----------------------|--------------------|---------|-----------|
| 🔒 > Formulare > SV-Meldun                                                                                                    | gen (Allgemein    | , Knappschaft, See                                                                                              | i) » Sofortmeldur          | ng = 20 Sofortmeldung | 0                  |         |           |
|                                                                                                    | Diploration 1     |                                                                                                    |                            |                       |                    |         |           |
| Zu den Bereichen:                                                                                                    | Pficial-law soc   | t mit Stemchen (*) markiert                                                                                     | ale) minute ausgefällt wer | len.                  |                    |         | Barrenter |
| Melting or Scolenscherung                                                                                                    | Meldung           | zur Sozialversicher                                                                                             | ung                        |                       |                    |         |           |
| Algenan<br>Fona<br>Deschilligtett                                                                                                    | Allgemein         | 1                                                                                                    |                            |                       |                    |         |           |
| BY General<br>Sectors and the sector of the sector of the sec | and<br>27 Sectors | in the second second second second second second second second second second second second second second second |                            | 8                     | · @                | annent. | · @       |
| Sadarbreddang                                                                                                    | Firma             |                                                                                                    |                            |                       |                    |         |           |
|                                                                                                    | 90779613          | in Dol Phargerine 1                                                                                             |                            |                       | ۲                  |         | Ø         |
|                                                                                                    | Nov-<br>Madera    |                                                                                                    | Ø                          | ware 1                | ٢                  | uma l   | Ø         |
|                                                                                                    |                   |                                                                                                    |                            | Second Second         | Dirich Contractory |         |           |

Mit einem Klick auf den Button "Stammdaten holen" ...

... werden Paulas Stammdaten geladen. Damit ist das Formular nun fast schon vollständig ausgefüllt.

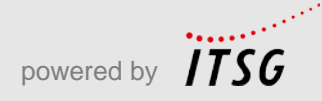

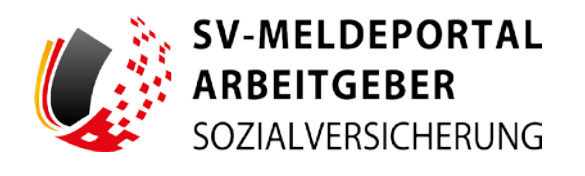

| Zu den Bereichen:                   |                                                                                                    |        |                         |   |                    |                    |            |
|-------------------------------------|----------------------------------------------------------------------------------------------------|--------|-------------------------|---|--------------------|--------------------|------------|
| Melitary or Dutal inscherary        | Meldung zur Sozialversich                                                                                                    | herung |                         |   |                    |                    |            |
| Kigensen<br>Fremi<br>Beschäftigtet) | Allgemein                                                                                                    |        |                         |   |                    |                    |            |
| Si Desen<br>Safarkerektung          | dente<br>39 deste en dente                                                                                                    |        |                         |   | · @                | jecta              | <b>e</b> 2 |
|                                     | Firma                                                                                                    |        |                         |   |                    | 2. Survey          |            |
|                                     | Foreigner and the Description of the Processor of the Processor of the Pro |        |                         |   | ٢                  |                    | ٢          |
|                                     | new-<br>Madema                                                                                                    | ٢      | have 7                  |   | ٥                  | Sand               | ٢          |
|                                     | tuda<br>Bierenweg                                                                                                    | ¢      | No. of Concession, Name | ٢ | No. ( No. ( W      |                    | ٥          |
|                                     |                                                                                                    | - @    | 8427<br>12365           | ٢ | or:<br>Schinostaff |                    | Ø          |
|                                     | Beschäftigte(r)                                                                                                    |        |                         |   |                    |                    |            |
|                                     | 100000-0000000000000000000000000000000                                                                                                    |        | Persidente              |   | Ø                  | Transmission of an | . 0        |

Zu des Bereichen:

Mennen:

Mennen:

Mennen:

Mennen:

Mennen:

Mennen:

Mennen:

Mennen:

Mennen:

Mennen:

Mennen:

Mennen:

Mennen:

Mennen:

Mennen:

Mennen:

Mennen:

Mennen:

Mennen:

Mennen:

Mennen:

Mennen:

Mennen:

Mennen:

Mennen:

Mennen:

Mennen:

Mennen:

Mennen:

Mennen:

Mennen:

Mennen:

Mennen:

Mennen:

Mennen:

Mennen:

Mennen:

Mennen:

Mennen:

Mennen:

Mennen:

Mennen:

Mennen:

Mennen:

Mennen:

Mennen:

Mennen:

Mennen:

Mennen:

Mennen:

Mennen:

Mennen:

Mennen:

Mennen:

Mennen:

Mennen:

Mennen:

Mennen:

Mennen:

Mennen:

Mennen:

Mennen:

Mennen:

Mennen:

Mennen:

Mennen:

Mennen:

Mennen:

Mennen:

Mennen:

Mennen:

Mennen:</

Max muss jetzt noch im Feld "Stornierung" angeben, ob es sich um eine Stornierung handelt.

Er klick auf "N: keine Stornierung".

Die Firmendaten, die Daten von Frau Wischermann sowie die Krankenkasse sind bereits vorausgefüllt.

Bei "SV-Daten" wählt Max das Feld "109" aus, da Paula geringfügig beschäftigt ist.

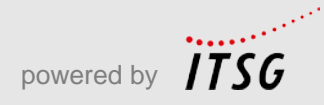

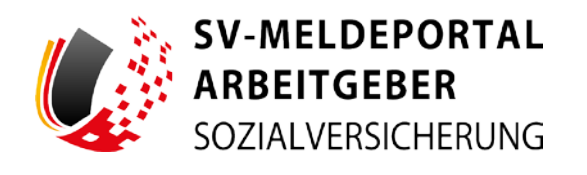

| Zu den Bereichen:                                                                             | Non-1<br>Wechermann             | 0                          |      |       |   |
|-----------------------------------------------------------------------------------------------|---------------------------------|----------------------------|------|-------|---|
| Making our Subdowscherung<br>Aligerweis<br>Frenz<br>Beschliefer<br>Doctorsteller Oprischerung | Tanti -                         | • ©                        |      | · •   | ٥ |
| W Datem<br>Soferimethang                                                                      | horana'<br>Paula                | o                          |      |       |   |
|                                                                                               | Einzugsstelle/Krankenka:        | 50                         |      |       |   |
|                                                                                               | AU6 2020 + (                    |                            | 9. Ø |       |   |
|                                                                                               |                                 |                            |      |       |   |
|                                                                                               |                                 | en.1%:1528.W               |      | . • • |   |
|                                                                                               |                                 | 6                          |      |       |   |
|                                                                                               | 27 28 29 10 17<br>Bagina'       | 00                         |      |       |   |
|                                                                                               | Extract quections Alle Engeters | nchen Engeben pitten benöm |      |       |   |

Unter "Sofortmeldung" gibt er jetzt noch an, wann die Beschäftigung begonnen hat ...

| Zu den Bereichen:                                         | New *<br>Washermann                               | ٥                       |                      |       |    |   |
|-----------------------------------------------------------|---------------------------------------------------|-------------------------|----------------------|-------|----|---|
| Algerum<br>Fena<br>Inschilfsgebb<br>Despatche Kantenkanne | teast.                                            | · @                     | leer :               | · @   | y. | ð |
| Pr Outen<br>Sufurtmektung                                 | Tonese'<br>Paula                                  | ٥                       |                      |       |    |   |
|                                                           | Einzugsstelle/Krankenkas                          | 158                     |                      |       |    |   |
|                                                           | Annual Annual<br>Annual Annual                    |                         | <i>⊴</i> .⊕          |       |    |   |
|                                                           | SV-Daten                                          |                         |                      |       |    |   |
|                                                           | Preservation<br>108 Georgicpy Becchaftigte each 3 | jā kies, 1 Ne. 1 SCB/V  |                      | · • • |    |   |
|                                                           | Sofortmeldung                                     |                         |                      |       |    |   |
|                                                           | Angen -<br>Dis 06 (2021                           | 0 0                     |                      |       |    |   |
|                                                           | Driver spakture Alle Degalari k                   | inches Engelses prifter | Contract of Contract |       |    |   |

... und klickt auf den Button "Senden".

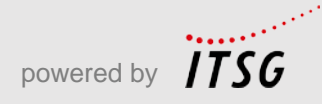

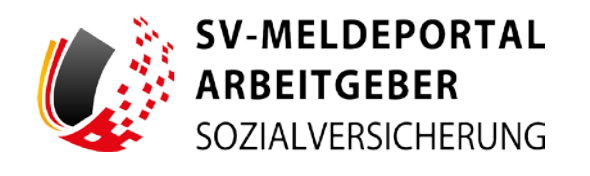

| Zu den Bereichen                                                           | And and a second second second second second second second second second second second second second second se                                                                                                    | 0                                                                                                    |                                                            |                                                                                                    |                                             |
|----------------------------------------------------------------------------|----------------------------------------------------------------------------------------------------|----------------------------------------------------------------------------------------------------|------------------------------------------------------------|----------------------------------------------------------------------------------------------------|---------------------------------------------|
| Melaneg na Samberathanan<br>Algunga<br>Francisca                           | and a second                                                                                                    | - O here                                                                                                    |                                                            | · 0 · ··                                                                                           | ¢                                           |
| Unit-pathon Contactanta<br>34 Decem<br>Suffering                           | Party -                                                                                                    | ٥                                                                                                    |                                                            |                                                                                                    |                                             |
|                                                                            |                                                                                                    |                                                                                                    |                                                            |                                                                                                    |                                             |
| Himsels<br>Brid Ba sub-solve<br>Interesting Supervision S                  | Fartrummeller/Krankeeka                                                                                                    | nine<br>ger voltenen etselwort worden schort 1<br>g ob vortren brets jaarmitels Melderg                                                                                                    | fter be menatologie feste 2e<br>Forspet weeks teaser, be p | taurre sale inefron Zottaurre mentals enes Mrie<br>anderen Banmalaterwerten tel ein Mehlengeversen | ta angelan, konger<br>8 shree               |
| Himmelia<br>Ena Ena sub- sub-<br>Force Taurentiana i<br>Advanteerung der S | Extrumentalia: Wrankenka<br>lass de gelederen: Barrelitan, johre Arbeid<br>mentalen este esglet<br>erretare este esglet<br>formatione<br>statute familier familier este                                             | gen unter attactivent venten aufent (<br>gen unter finan kenne uter retakte Melaker<br>gen som finan 1 met 1 tigglar                                                                                                    | for to movising from 2r                                    | name ale selves Zestere metale and Ma<br>admin Samuelani and Moleconaria<br>• O ©                  | a angelen i laner<br>e alex<br>Calex<br>Den |
| Himmedia<br>Band be unit series<br>berre Parameters<br>Abandemeng der St   | Extrustatelle/Randonka<br>basile patieterin Standstas, schen Konze<br>beronnen einen Bite poter lei in Nodepe<br>annetaten einen Konze<br>Mite Gampfage Benötiktigte solt<br>Solorstmeldung                         | anne :<br>gen volkevate altualisert norden soften<br>g de ven finnet lentes alternitelite Malaur<br>(de line, if en 1 Stallar :                                                                                                    | fter te monskepelenis (r<br>konger onten teorer. Bry       | name ode nedvor. Sotiane sventek erns blev<br>andrine Sammansenhe er er Mehoguer av                | na angalana, kitowan<br>d dara<br>Raja      |
| Himeite<br>Ber is east water,<br>for a particular of a<br>decaleromy or a  | Extrustatelle/Randonka lass ils genetistes solen Adere<br>lensing genetistes Basendars, solen Adere<br>lensinger andre Basendars solen Sein Holger<br>Mitte Geneticity Baselander<br>Solfortsveldung<br>der des 200 | anne<br>ger volkensen disakteurt europe solver?<br>(d eine freed konnts gerentetete belakte<br>(d konn 1 av 1 Station<br>() 20 m - 20 m - 20 | fter for invasionersteller<br>han get senter mener. For g  | tanen ale never Senaren mereta eus Men<br>anderen Samsannen ei en Webeyenen<br>• • • •             | n aguna lanan<br>a dar<br>Ra                |

Exactly | Exercision | Exercision | Exercision | Exercision | Exercision | Exercision | Exercision | Exercision | Exercision | Exercision | Exercision | Exercision | Exercision | Exercision | Exercision | Exercision | Exercision | Exercision | Exercision | Exercision | Exercision | Exercision | Exercision | Exercision | Exercision | Exercision | Exercision | Exercision | Exercision | Exercision | Exercision | Exercision | Exercision | Exercision | Exercision | Exercision | Exercision | Exercision | Exercision | Exercision | Exercision | Exercision | Exercision | Exercision | Exercision | Exercision | Exercision | Exercision | Exercision | Exercision | Exercision | Exercision | Exercision | Exercision | Exercision | Exercision | Exercision | Exercision | Exercision | Exercision | Exercision | Exercision | Exercision | Exercision | Exercision | Exercision | Exercision | Exercision | Exercision | Exercision | Exercision | Exercision | Exercision | Exercision | Exercision | Exercision | Exercision | Exercision | Exercision | Exercision | Exercision | Exercision | Exercision | Exercision | Exercision | Exercision | Exercision | Exercision | Exercision | Exercision | Exercision | Exercision | Exercision | Exercision | Exercision | Exercision | Exercision | Exercision | Exercision | Exercision | Exercision | Exercision | Exercision | Exercision | Exercision | Exercision | Exercision | Exercision | Exercision | Exercision | Exercision | Exercision | Exercision | Exercision | Exercision | Exercision | Exercision | Exercision | Exercision | Exercision | Exercision | Exercision | Exercision | Exercision | Exercision | Exercision | Exercision | Exercision | Exercision | Exercision | Exercision | Exercision | Exercision | Exercision | Exercision | Exercision | Exercision | Exercision | Exercision | Exercision | Exercision | Exercision | Exercision | Exercision | Exercision | Exercision | Exercision | Exercision | Exercision | Exercision | Exercision | Exercision | Exercision | Exercision | Exercision | Exercision | Exe

In einem sich öffnenden Hinweisfeld wird er gefragt, ob die geänderten Stammdaten aktualisiert werden sollen.

Max klickt auf "Ja".

Max erhält nun die Bestätigung, dass das Absenden der Meldung erfolgreich war.

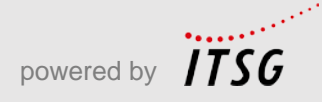

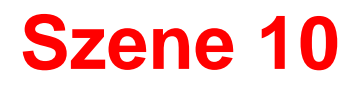

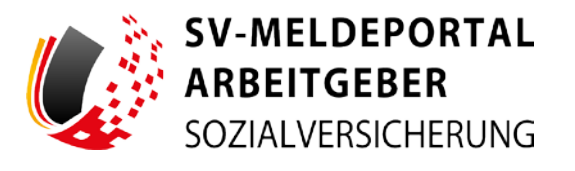

| SOZIAL VERSICHERUNG      |                                                                                                    |                                                            |  |
|--------------------------|----------------------------------------------------------------------------------------------------|------------------------------------------------------------|--|
| ormulare Verwaltung Po   | stfach Meine Daten Abmelden                                                                                          |                                                            |  |
| Formulare + SV-Meldunger | (Allgemein, Knappschaft, See) > Sofortmeldung > 20 Sof                                                               | ortmeldung                                                 |  |
|                          |                                                                                                    |                                                            |  |
|                          | S Absenden anfolgreich                                                                                               |                                                            |  |
|                          | The Metalog works antigenet encount. The tables do Might<br>POF Once the antigenetic and be compared with the tables | track, they concentrate for the barrier to the second site |  |
|                          | Aufter Leaseningen Barbarn Maldung alaphan                                                                           |                                                            |  |
|                          |                                                                                                    |                                                            |  |
|                          |                                                                                                    |                                                            |  |
|                          |                                                                                                    |                                                            |  |
|                          |                                                                                                    |                                                            |  |
|                          |                                                                                                    |                                                            |  |
|                          |                                                                                                    |                                                            |  |
|                          |                                                                                                    |                                                            |  |
|                          |                                                                                                    |                                                            |  |

| 20 Sofortmoldung       Transdowarume:     RE20000001881       Highmein     60.81232       Christ     20.5000001881       Brancing     20.5000001891       Firma     80.400000       Matcheorem das Brackbigungbenistes     80.77613       Brancinoral     80.77613       Brancinoral     80.40000       Prima     80.40000       Brancinoral     80.77613       Brancinoral     80.40000       Brancinoral     1       Land     0       P.2     23.50       Oratingian     50.40000       Verschartigiet/)     50.40000       Verschartigiet/interview     20.500000       Verschartigiet/interview     20.500000       Verschartigiet/interviews as 0     20.500000                                                                                                    | IS B B IV |
|----------------------------------------------------------------------------------------------------|-----------|
| Translationscenarie     2013/000/1941       Righerschaft     664.823       Algenein     50       Out     20       Stranslatig     N. Vanis Stranslatig       Firma     Market       Base Stranslatig     Market       Market     Market       Name     Market       Stranslatig     50       Stranslatig     50       Stranslatig     50       Stranslatig     50       Market     50       Stranslatig     50       Stranslatig     50 <th></th>                                                                                                    |           |
| Aligentich       Gund     20 Standmethrag       Browning     N Laws Standard       Firma     Model       Barkshourme dra Bracksbargupberkiss     Model       Hansanmari     Model       Lad     0       PL2     Standard       Ore Alitylisfold/     Kondina       Barkshourmer     10       PL2     Standard       Ore Alitylisfold/     Kondina       Universitylisfold/standard     Kondina       Universitylisfold/standard     Kondina                                                                                                    |           |
| Grade     20: 5600mitMorg       Browning     Name       Firma     30: 570713       Marken     Marken       Stanken     Marken       Stanken     50: 57013       Marken     Bomming       Stanken     Bomming       Stanken     0       PL2     1236       Ort     50: 50: 50       Deschäftigskyl)     50: 50: 50       Versteringensterer     20: 11: 10: 50       Variange     Paide       Paide     Paide                                                                                                    |           |
| International Sector Sector S |           |
| Bakiskoummer äre Beschäftigrupdenkess<br>Name Mutariaa<br>Boldan Bunnenky<br>Boldan D<br>PA2 D<br>PA2 V<br>Variaation Statistick (Statistick)<br>Beschäftiggslack)<br>Variaation Statistick (Statistick)<br>Variaation Statistick (Statistick)<br>Name Witchmann<br>Variamis: Paula                                                                                                    |           |
| Name Mufura<br>Brada Boumang<br>Hakauthrain I<br>Na 2 1<br>Ort Softwards<br>Bradhingsher()<br>Vanahrangeunsee 2031 M MO2A<br>Name Withomann<br>Vaname Withomann<br>Vaname Deale                                                                                                    |           |
| Brudia Bruneming<br>Hanaxumeric 1<br>Lott D<br>HL2 1224<br>Or Software<br>Deschäftigte/<br>Variabetragenation: 22311477624<br>Nameric Wicheman<br>Variamit: Wicheman<br>Variamit: Parka                                                                                                    |           |
| Haarunnar 1<br>Led 0<br>P, 2<br>P, 2<br>D<br>D<br>D<br>D<br>D<br>D<br>D<br>D<br>D<br>D<br>D<br>D<br>D                                                                                                    |           |
| Lind D PL2 PL2 1234 Ot Softward Version Version Version Version Version Version Version Version Version Version Version Version Version Eliteruggstafile/Manikankasse                                                                                                    |           |
| PLZ 1236<br>Or. Boltware<br>Beschäftigter()<br>Versicherungenummer: 25011110024<br>Name Witchmann<br>Vormanie<br>Elitzugestalle (Krankenkasse                                                                                                    |           |
| Or. Software<br>Beschäftigtein/ Software<br>Verscharuppenner. 2001147004<br>Nome Worteman<br>Versam: Paula<br>Encougsstatte/Konkenkasse                                                                                                    |           |
| Beschäftigter)<br>Versichningenumen: 2001/1970/04<br>Name Witchmann<br>Vorsane: Paula<br>Einzugestelle/Krankenkasse                                                                                                    |           |
| Versikerungenuenen: 22011100024<br>Norme Witchmann<br>Vorsami: Eiszugestalfe/Krankenkasse                                                                                                    |           |
| None Wodzmann<br>Vanavie<br>Einzugsstelle/Krankenkasse                                                                                                    |           |
| Virrane Pada<br>Einzugstelfe/Krankenkasse                                                                                                    |           |
| Einzugsstelle/Krankenkasse                                                                                                    |           |
|                                                                                                    |           |
| Behlebonummer: 6606/1777: DSRV Datenstatie der Tritiger der<br>Rentenversicherung                                                                                                    |           |

Mit einem Klick auf "Meldung herunterladen" ...

... schaut Max sich die Sofortmeldung noch einmal an.

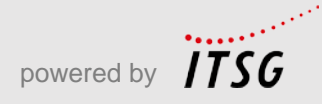

# **Abschluss**

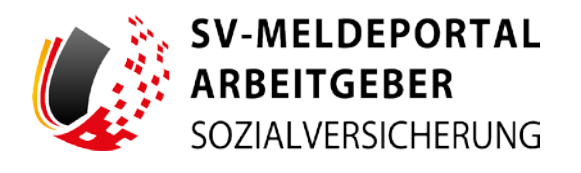

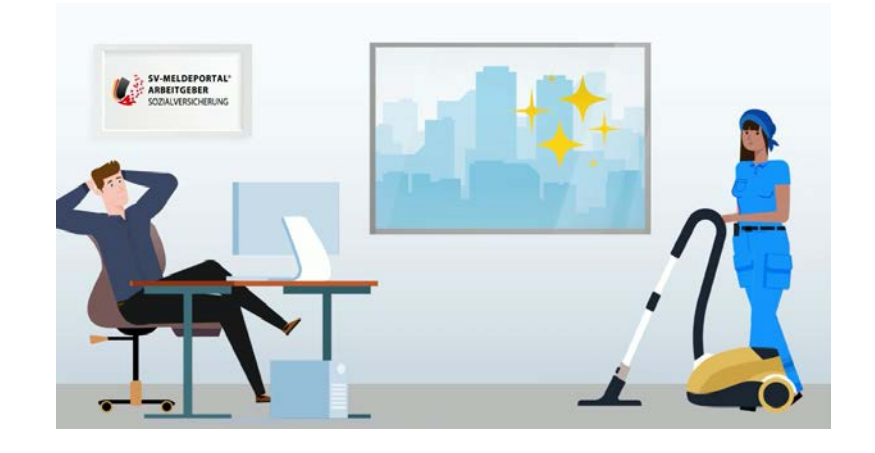

Max ist zufrieden: Wie schnell die Sofortmeldung geklappt hat und wie schön sauber alles wieder dank Paula ist.

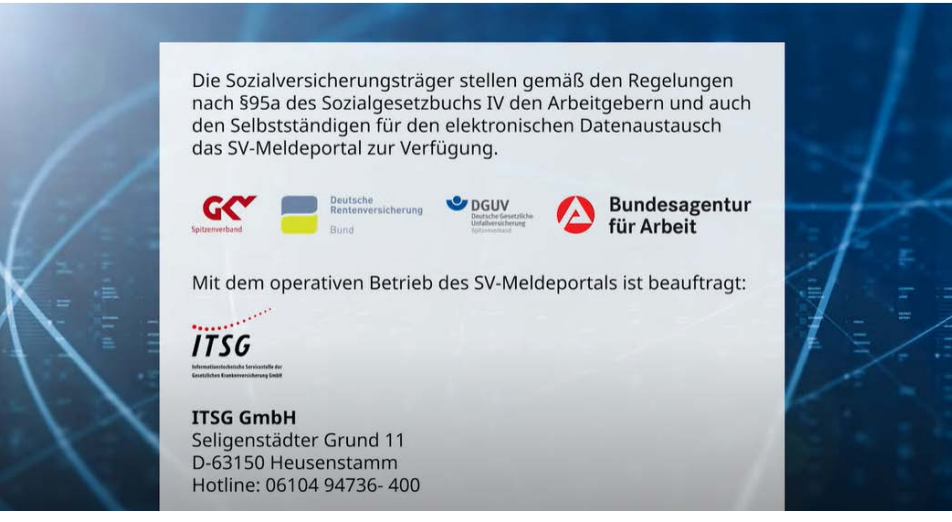

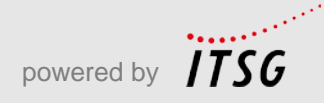